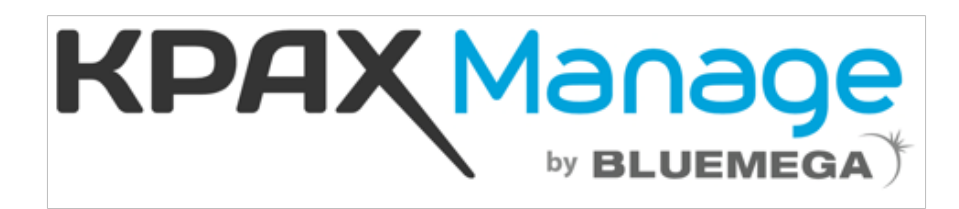

# Installation de l'agent de collecte

# Informations

Nom du client: 0225/O URL du serveur: buroca.kpax.artis.fr Code PUK: 6A56E834 KPAX Agent: Télécharger

Commentaires: Deuxieme puk pour

Suivez la procédure ci-dessous pour installer l'agent de collecte

# 1 - Téléchargement de KPAX Agent

Pour télécharger l'agent de collecte cliquez sur l'icône ci-dessous:

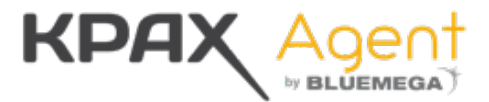

Vous pouvez également vous rendre sur la page suivante pour télécharger l'agent depuis un navigateur:

buroca.kpax.artis.fr

Pré-requis d'installation

- Windows Server 2008, 2012, 2016, 2019, Windows 7, 8, 8.1 or 10
- Framework .Net 2.0 installé
- Disposer d'un compte administrateur

Une fois téléchargé, lancez l'installation de l'agent. Suivez les étapes de l'installation puis cliquez sur Terminer

Une icône apparait alors sur le bureau. Exécutez KPAX Agent en faisant un clic droit sur l'icône puis en sélectionnant Exécuter en tant qu'administrateur

## 2 - Connexion au serveur

#### URL du serveur buroca.kpax.artis.fr

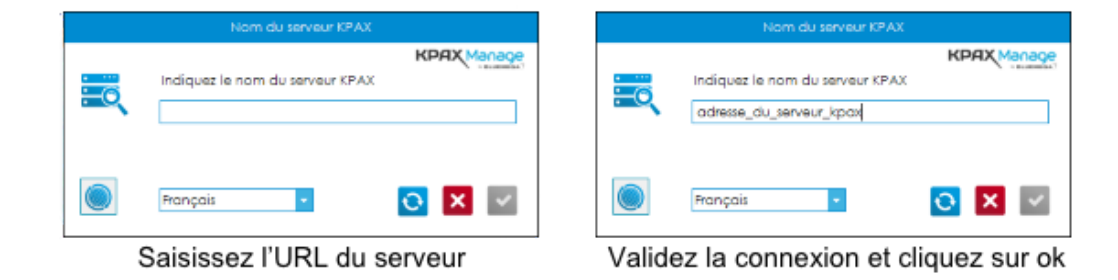

### 3 - Code PUK

Une fois l'URL du serveur saisie et la connexion établie, vous êtes invité à renseigner le code PUK afin d'activer l'agent de collecte.

| code PUK: 6A56E834 | Indiquer le code PUK pour cet agent | KPRX Manage |
|--------------------|-------------------------------------|-------------|
|                    |                                     | × 🗹         |

Validez la connexion et cliquez sur ok

Une fois le code PUK saisie, complétez les informations dans l'interface:

- Plages d'adresse IP
- Planification des collectes

### 4 - Démarrage des services

Lorsque le paramétrage de l'agent est terminé, vous pouvez lancer les services.

Dans le menu Services

| Statut du service KPAX | Le service est démorré |        |            |  |  |
|------------------------|------------------------|--------|------------|--|--|
|                        |                        |        |            |  |  |
|                        | Désirabiler            | Améler | Rafraichir |  |  |

**1** - Cliquez sur Installer pour installer le service de collecte

2 - Cliquez sur Démarrer pour lancer le service

Une fois le service installé et démarré vous devriez avoir l'écran ci-dessus

# 5 - Collecte complète

Il est conseillé d'effectuer une collecte complète juste après l'installation de l'agent. Cela permettra de remonter une première fois les équipements au niveau du serveur.

Pour cela, allez dans Planifications puis cliquez sur le bouton (en haut à droite) Scan now. Cela lancera une collecte complète sans pour autant modifier les agendas de collecte.